# SystmOne Guide to Generating an Electronic Pathology Request Form for Sheffield Children's Hospital

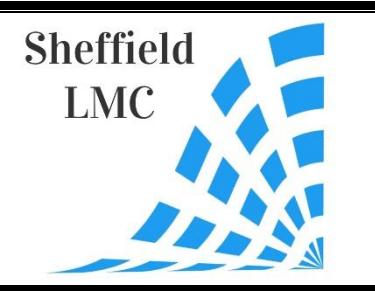

#### Step 1:

In the patient record, select 'communications and letters' on the tree on the left.

Right click for the options to open and choose 'new letter'.

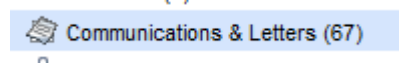

#### Step 2:

Select the two options as below and click 'ok'.

| 🍸 Select Sender & Recipient Type      | >                               | <   |
|---------------------------------------|---------------------------------|-----|
| Sender                                | Recipient                       | _   |
| A textual sender                      | O A textual recipient           |     |
| O An entry in the address book        | An entry in the address book    |     |
| ◯ A SystmOne user                     | ◯ A SystmOne user               |     |
| ◯ The patient                         | ◯ The patient                   |     |
| <ul> <li>This organisation</li> </ul> | O This organisation             |     |
| O Patient's registered GP             | O Patient's registered GP       |     |
| O Next of kin                         | O Next of kin                   |     |
| ◯ Patient's usual GP                  | O Patient's usual GP            |     |
| O Relationship                        | O Relationship                  |     |
| ⊖ Me                                  | ◯ Me                            |     |
| O Referrer Save as                    | efault O Referrer Save as Defau | ilt |
|                                       | <u>D</u> k <u>C</u> ancel       |     |

## Step 3:

## Select Sheffield Children's Hospital.

| 🍸 S   | elect Recipient                     |                   |                                             |               |            |        |                 | × |
|-------|-------------------------------------|-------------------|---------------------------------------------|---------------|------------|--------|-----------------|---|
| Orga  | nisation Contacts Trust Contacts S  | Search CCG Cor    | ntacts                                      |               |            |        |                 |   |
| Colla | apse All                            |                   |                                             |               |            | Export | Import          |   |
| Conta | ct                                  | Туре              | Address                                     | Telephone     | Fax        |        | Email           | F |
| ⊳     | 📙 Rotherham Hospital                | Organisation      | Moorgate Road, Rotherham, S60 2UD           |               |            |        |                 | ^ |
| ⊳     | 📙 Royal Hallamshire Hospital        | Hospital          | Royal Hallamshire Hospital, Glossop Roa     |               |            |        |                 |   |
| ⊳     | 📑 Ryegate Children's Centre         | Department        | Tapton Crescent Road, Sheffield, S10 5DD    |               |            |        |                 |   |
|       | 😋 Sexual Health Sheffield           | Department        |                                             |               |            |        |                 |   |
|       | 🔄 Sheffield Alcohol Advisory Servic | eHospital         | 646 Abbeydale Road, Sheffield, S7 2BB       |               |            |        |                 |   |
| Þ     | 📑 Sheffield Children's Hospital     | Hospital          | Western Bank, Sheffield, S10 2TH            |               |            |        |                 |   |
| ⊳     | 📑 Sheffield City Council            | Admin             | Town Hall, Pinstone Street, Sheffield, S1 2 |               |            |        |                 |   |
|       | 😋 Sheffield Community CAMHS         | Department        | The Becton Centre for Children and Youn     |               |            |        |                 |   |
|       | 😋 Sheffield Contraception & Sexua   | l Hospital        | Central Health Clinic, Mulberry Street, She |               |            |        |                 |   |
|       | 😋 Sheffield Diabetes Eye Screenin   | <u>c</u> Hospital | 275 Glossop Road, Sheffield, S10 2HB        |               |            |        |                 |   |
|       | 😋 Sheffield Family Health Services  | Hospital          | Osborne Road, Sheffield, S11 9BD            |               |            |        |                 |   |
|       | 😋 Sheffield Health and Social Care  | Trust             | Fulwood House, Old Fulwood Road, Sheff      |               |            |        |                 |   |
| ⊳     | 📙 Sheffield IAPT - Argyll House     | Hospital          | 9 Williamson Road, Sheffield, S11 9AR       |               |            |        |                 |   |
|       | 😋 Sheffield Memory Service          | Department        | The longley Centre, Norwood Grange Driv     |               |            |        |                 |   |
| ⊳     | 📙 Sheffield Physiotherapy Services  | Hospital          | 621 Middlewood Road, Sheffield, S6 1TT      | 0114 231 9821 | 0114 231 9 | 822    |                 |   |
|       | 😋 Sheffield Stoma Product Orderin   | gOrganisation     | NHS South Yorkshire ICB Sheffield, 722 P    | 0114 305 1300 |            |        | syicb-sheffield |   |
| ⊳     | 📙 Sheffield Stop Smoking Service    | Hospital          | North Quadrant, Sheffield, S5 6NU           |               |            |        |                 |   |
| ⊳     | Sheffield Teaching Hospital         | Hospital          | Herries Road, Sheffield, S5 7AT             |               |            |        |                 |   |
|       | 🔄 Social Prescribing Service        | Department        |                                             |               |            |        | CSWReferrals    |   |
|       | 🔁 South West Yorkshire Partnershi   | pepartment        | Church Street, Darfield, Barnsley, S73 9LG  |               |            |        |                 |   |
|       | South Yorkshire and Bassetlaw       | SOrganisation     | Hydra House, Nether Lane, Ecclesfield, S    |               |            |        |                 |   |
| ⊳     | SPA SPA                             | Department        |                                             |               |            |        | sth.spa@nhs.net | t |
|       | 🔄 Spa Medica                        | Hospital          | SpaMedica House, 43 Churchgate, Bolton      |               |            |        |                 |   |
| ⊳     | spinal                              | Department        |                                             |               |            |        |                 |   |
|       | 🔄 St George's health Centre         | Organisation      | Winter Street, Sheffield, S3 7ND            |               |            |        |                 | ~ |
|       |                                     |                   | Select Cancel                               |               |            |        |                 |   |

## Step 4:

Select 'Choose Template'.

| ner Details Exa | act date & time 💌 Wed 02 Aug 2023 💌 11:               | 19 🧖 🗙          |                  |                                 |
|-----------------|-------------------------------------------------------|-----------------|------------------|---------------------------------|
| anging the con: | sultation date will affect all other data entered. To | o avoid this, o | cancel and press | s the 'Next' button Hide Warnin |
| Name            | First Name                                            | Middle Name     |                  | Surname                         |
| Organisation    | Sheffield Children's Hospital                         |                 | -2               | Cumano                          |
| organisation    |                                                       | 1               |                  |                                 |
| House name      |                                                       | Address B       | ook              |                                 |
| Road            | Western Bank                                          | Directory       | y                |                                 |
| Locality        |                                                       | Telephone       |                  |                                 |
| Town            | Sheffield                                             | Fax             |                  |                                 |
| County          | South Yorkshire                                       | 1               |                  |                                 |
| Postcode        | S10 2TH Find Add Map                                  |                 |                  |                                 |
| Sender          |                                                       |                 |                  |                                 |
| Name            | First Name                                            | Middle Name     | S                | Surname                         |
| Organisation    | Baslow Road Surgery                                   |                 |                  |                                 |
| House name      | Baslow Road Surgery                                   | Address B       | ook              |                                 |
| Road            | 148 Baslow Road                                       | Directory       | y                |                                 |
| Locality        |                                                       | Telephone       | 0114 2369957     |                                 |
| Town            | Sheffield                                             | Fax             |                  |                                 |
| County          | South Yorkshire                                       | ]               |                  |                                 |
| Postcode        | S17 4DR Find Add Map                                  | ]               |                  |                                 |
| Writing         |                                                       |                 |                  |                                 |
| Editor C        | ) SystmOne   MS Word                                  |                 |                  |                                 |
| Template C      | hoose Template 🗙                                      |                 |                  |                                 |
| Letter type     | A&E                                                   |                 |                  | Save as Defaul                  |
|                 | -                                                     |                 |                  |                                 |

## Step 5:

Highlight the second tab and type in 'test request form' and search. This should bring up the relevant form. Select it and click OK.

| 🍸 Choose a Letter Template |               |             | $\times$ |
|----------------------------|---------------|-------------|----------|
| Browse Search Favourites   |               |             |          |
| test request form          | Search Clear  |             |          |
| Name 🔻 Icon                | Category      | Description |          |
| Fest Request Form          | Test Requests |             | ^        |
|                            |               |             |          |
|                            |               |             |          |
|                            |               |             |          |
|                            |               |             |          |
|                            |               |             |          |
|                            |               |             |          |
|                            |               |             |          |
|                            |               |             |          |
|                            |               |             |          |
|                            |               |             |          |
|                            |               |             |          |
|                            |               |             |          |
|                            |               |             |          |
|                            |               |             |          |
|                            |               |             |          |
|                            |               |             |          |
|                            |               |             |          |
|                            |               |             |          |
|                            |               |             | •        |
| <                          |               |             | >        |
| 1 Template                 |               |             |          |
|                            |               | Ok Cancel   |          |

## Step 6:

You should now be at the previous screen, but this time, with the relevant form as below.

Select 'Write Now'.

| 🏋 New Letter     |                     |                      |                      |                |                 |                                   |
|------------------|---------------------|----------------------|----------------------|----------------|-----------------|-----------------------------------|
| Other Details Ex | act date & time 🔻   | Wed 02 Aug 20        | 23 💌 11:1            | 19 🧖 🗙         |                 |                                   |
| Changing the con | sultation date will | affect all other dat | a entered. To        | avoid this, o  | cancel and pres | s the 'Next' button Hide Warning  |
| Recipient        |                     |                      |                      |                |                 |                                   |
| Name             |                     | First Name           |                      | Middle Name    | S               | Surname                           |
| Organisation     | Sheffield Childre   | n's Hospital         |                      |                |                 |                                   |
| House name       |                     |                      |                      | Address B      | ook             |                                   |
| Road             | We                  | stern Bank           |                      | Directory      | /               |                                   |
| Locality         |                     |                      |                      | Telephone      |                 |                                   |
| Town             | Sheffield           |                      |                      | Fax            |                 |                                   |
| County           | South Yorkshir      | e                    |                      |                |                 |                                   |
| Postcode         | S10 2TH             | Find Ac              | id Map               |                |                 |                                   |
| Sender           |                     |                      |                      |                |                 |                                   |
| Name             |                     | First Name           |                      | Middle Name    | s               | Surname                           |
| Organisation     | Baslow Road Su      | irgery               |                      |                |                 |                                   |
| House name       | Baslow Road         | Surgery              |                      | Address Bo     | ook             |                                   |
| Road             | 148 Bas             | low Road             |                      | Directory      | /               |                                   |
| Locality         |                     |                      |                      | Telephone      | 0114 2369957    |                                   |
| Town             | Sheffield           |                      |                      | Fax            |                 |                                   |
| County           | South Yorkshir      | e                    |                      |                |                 |                                   |
| Postcode         | S17 4DR             | Find Ad              | id Map               |                |                 |                                   |
| _ Writing        |                     |                      |                      |                |                 |                                   |
| Editor           | ) SystmOne 🛛 🔘 M    | IS Word              |                      |                |                 |                                   |
| Template C       | hoose Template      | X Test Request       | Form                 |                |                 |                                   |
| Letter type      | Test Result form    | n                    |                      |                |                 | <ul> <li>Save as Defau</li> </ul> |
|                  |                     |                      |                      |                |                 |                                   |
|                  |                     | Write Now            | Crea <u>t</u> e Task | to Write Later | Cancel          |                                   |

## Step 7:

The relevant form should load up:

| NHS No:<br>Surname: Mouse-Tes<br>Forename: Minnie<br>Gender: Female<br>DOB: 01-Jan-<br>1933<br>Patient Address: 11 C<br>Headinglex<br>Leeds<br>West Yorkshire<br>LS6 3HZ | Hosp No:<br>tRatient<br>Date Specimen Taken: 02 Aug<br>2023<br>Thapel Street | GP Name/<br>Baslow Ro<br>Time<br>Clinical De | Address: Dr Krishna Kasaraneni<br>Dad Surgery, 148 Baslow Road, Sheffield S17 4DR<br>Requesting Doctor |
|----------------------------------------------------------------------------------------------------|------------------------------------------------------------------------------|----------------------------------------------|----------------------------------------------------------------------------------------------------|
| Surname: Mouse-Tes<br>Forename: Minnie<br>Gender: Female<br>DOB: 01-Jan-<br>1933<br>2<br>Patient Address: 11 C<br>Headinglex<br>Leeds<br>West Yorkshire<br>LS6 3HZ       | Date Specimen Taken: 02 Aug<br>2023<br>Thapel Street                         | Time                                         | Requesting Doctor                                                                                      |
| Forename: Minnie<br>Gender: Female<br>DOB: 01-Jan-<br>1933 2<br>Patient Address: 11 C<br>Headingley<br>Leeds<br>West Yorkshire<br>LS6 3HZ                                | Date Specimen Taken: 02 Aug<br>2023<br>'hapel Street                         | Time<br>Clinical De                          | Requesting Doctor                                                                                      |
| Gender: Female DOB: 01-Jan- 1933 Patient Address: 11 C Headinglex Leeds West Yorkshire LS6 3HZ                                                                           | Date Specimen Taken: 02 Aug<br>2023<br>'hapel Street                         | Time<br>Clinical De                          | Requesting Doctor                                                                                      |
| DOB: 01-Jan-<br>1933 2<br>Patient Address: 11 C<br>Headinglex<br>Leeds<br>West Yorkshire<br>LS6 3HZ                                                                      | Date Specimen Taken: 02 Aug<br>2023<br>Xhapel Street                         | Time<br>Clinical De                          | Requesting Doctor                                                                                      |
| Patient Address: 11 C<br>Headingley<br>Leeds<br>West Yorkshire<br>LS6 3HZ                                                                                                | Chapel Street                                                                | Clinical De                                  |                                                                                                    |
|                                                                                                    |                                                                              |                                              | tails:                                                                                                 |
| Specimen Type:                                                                                                    |                                                                              | Specimen                                     | Site:                                                                                                  |
|                                                                                                    | MICDOR                                                                       |                                              | IFCT                                                                                                   |
| Antibiotic:                                                                                                    | IVIICKOB                                                                     |                                              | d Is having To have                                                                                    |
| Antibiotic:                                                                                                    | ad                                                                           | mas had                                      | is naving io nave                                                                                      |
| FRC                                                                                                    | BLOOD S                                                                      | CIENCES REQU                                 | UEST                                                                                                   |
| FBC                                                                                                    | BLOODS                                                                       | U&F                                          |                                                                                                    |
| INR                                                                                                    |                                                                              | LFT                                          |                                                                                                    |
| Coagulation Screen                                                                                                    |                                                                              | Glucose                                      |                                                                                                    |
| Other:                                                                                                    |                                                                              | Other:                                       |                                                                                                    |
| LMP                                                                                                    |                                                                              | Fasting                                      |                                                                                                    |
|                                                                                                    |                                                                              |                                              |                                                                                                    |

#### Step 8:

Complete the form as required.

You can then print it and hand over a copy of it to the parents/child to take to Sheffield Children's Hospital.

Save the final version in the notes.